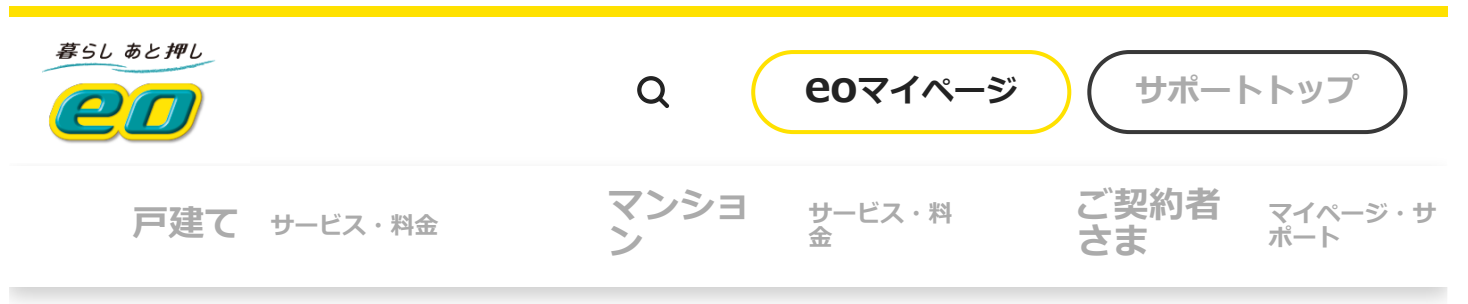

## Thunderbird 新規設定方法(POP)

Thunderbirdでの「新規設定方法(POP)」をご説明します。 ※ご利用の環境・時期により画面が異なる場合があります。

## 新規設定方法

| sтер<br><b>1</b> ∕7 | 「Mozilla Thur<br>〔 <b>ローカルフォ</b><br>「別のアカウン | nderbird」<br><b>ルダー</b> 〕ま<br><sup>,</sup> トをセット      | を起動し<br>こたは〔設<br>、アップ〕                      | ます。<br>( <b>定済みの</b> )<br>の〔 <b>メー</b> , | <b>アカウン</b>  <br>ル〕を押( | ト〕を選択し、<br>します。 |
|---------------------|---------------------------------------------|-------------------------------------------------------|---------------------------------------------|------------------------------------------|------------------------|-----------------|
|                     | ※初めてThunde<br>「 <u>STEP2</u> 」へ進ん           | rbirdを開い<br>Jでください                                    | いた場合に<br>い。                                 | は、この画                                    | 面は表示                   | されません。          |
|                     | □ 0-20/2809-                                |                                                       |                                             |                                          | 8                      | 9 - a x         |
|                     | TRE V PAR QIT                               | ► ■7FL28 0.97 ×                                       | <b>₽</b> 94997489-                          | P 教育 +Orl+K>                             |                        | =               |
|                     | 745-9-                                      | D-カルフォルダー                                             |                                             |                                          |                        | ✿ 7かつ>>+設定      |
|                     | E Long<br>E attrict                         | Q xrt-988# T                                          | 7 メッセージフィルターを管理                             |                                          |                        |                 |
|                     |                                             | 別のアカウントをセットア                                          | 77                                          |                                          |                        |                 |
|                     |                                             | □ x-h                                                 | 2 21/29-                                    | A 75228                                  | C 7+2+                 |                 |
|                     |                                             | % Filelink                                            | <b>a</b> 74-F                               | □ =1-27h-7                               |                        |                 |
|                     |                                             | 別のプログラムからインボ<br>Thunderbird に他のメールプ<br>ドレス部形式からフドレス部を | ート<br>075ムからメールメッセージやフィー<br>インボートすることができます。 | F購読、環境設定、メッセージンイル                        | 9-880557               |                 |
|                     |                                             | 9-98128-1                                             |                                             |                                          |                        |                 |
|                     |                                             | Mozilla Thunderbird                                   | <b>こついて</b><br>スでクロスプラットフォームを特徴と            | L. ESPARE Thunderbird                    | おを                     | ■りごとは<br>示すか?   |
|                     | 00                                          | WY COMMCANELSOY                                       | aux-4-16-77-771721                          | (F. S.C.S.L.) ERCASTIO                   | 10<br>                 |                 |
|                     |                                             |                                                       |                                             |                                          | 24                     |                 |
| $\bigcirc$          | Thunderbirdがの画面が表示で                         | が既定のメ・<br>されること;                                      | ールソフ<br>があります                               | トに設定さ<br>す。                              | 相れてい                   |                 |

|                                                                                                   | Q (           | <b>e</b> 0マイページ           | サポート                            | トップ            |
|---------------------------------------------------------------------------------------------------|---------------|---------------------------|---------------------------------|----------------|
| 戸建て サービス・料金                                                                                       | マンショ<br>ン     | サービス・料<br>金               | ご契約者 さま                         | マイページ・サ<br>ポート |
| <ul> <li>メール</li> <li>ニュース</li> <li>ショース</li> <li>フィード</li> <li>カレンダー</li> <li>記動時に Th</li> </ul> | underbird が既定 | のクライアントとして設定され<br>既定として設定 | ているか確認する( <u>A</u> )<br>統合をスキップ |                |

 STEP
 〔既存のメールアドレスのセットアップ〕画面が表示されます。

 2/7
 各項目を入力・選択し、〔手動設定〕を押します。

|                                                                                                    | <b>□</b> *-4                  | アカウントのセットアップ X III Thunderbird Privacy Notice X    | <b>89</b> - 0 ×               |
|----------------------------------------------------------------------------------------------------|-------------------------------|----------------------------------------------------|-------------------------------|
|                                                                                                    | 既存のメー                         | ルアドレスのセットアップ                                       |                               |
|                                                                                                    | 現在のメールアドレ<br>Thunderbird が自   | を使用するには、そのアカフント情報を記入してください。<br>動的に有効なサーバー設定を検索します。 |                               |
|                                                                                                    | あなたのお名明<br>eouser             | 0                                                  |                               |
|                                                                                                    | x-1,7Fb2                      |                                                    | $\sim$                        |
|                                                                                                    | xxxx@xxx.eonet.n              | eie O                                              | E Y                           |
|                                                                                                    |                               | ø                                                  | Sent Corol                    |
|                                                                                                    | ₩ 7,27-FE22#                  | 6<br>ませ2世長 - 時代ス                                   |                               |
|                                                                                                    | あなたの認証情報は0                    | -56084203)%2-9508##888##                           |                               |
|                                                                                                    |                               |                                                    |                               |
|                                                                                                    | ● Thunderbird (2mH0.4<br>● 元7 | -プンソースソフトウェアであり、世界中の多数のコミュニティによって開発されています。         | ×                             |
|                                                                                                    |                               |                                                    | お困りごとは                        |
|                                                                                                    |                               | お客さまの「 <b>お名前</b> 」                                | 何ですか?                         |
| a de la companya de la companya de l | 5なたのお名<br>前                   | ここで入力された名前がメール<br>ます。<br>ニックネームなど自由に入力す            | オペレーターに<br>の送受相談する<br>ることができ。 |
|                                                                                                    |                               |                                                    |                               |

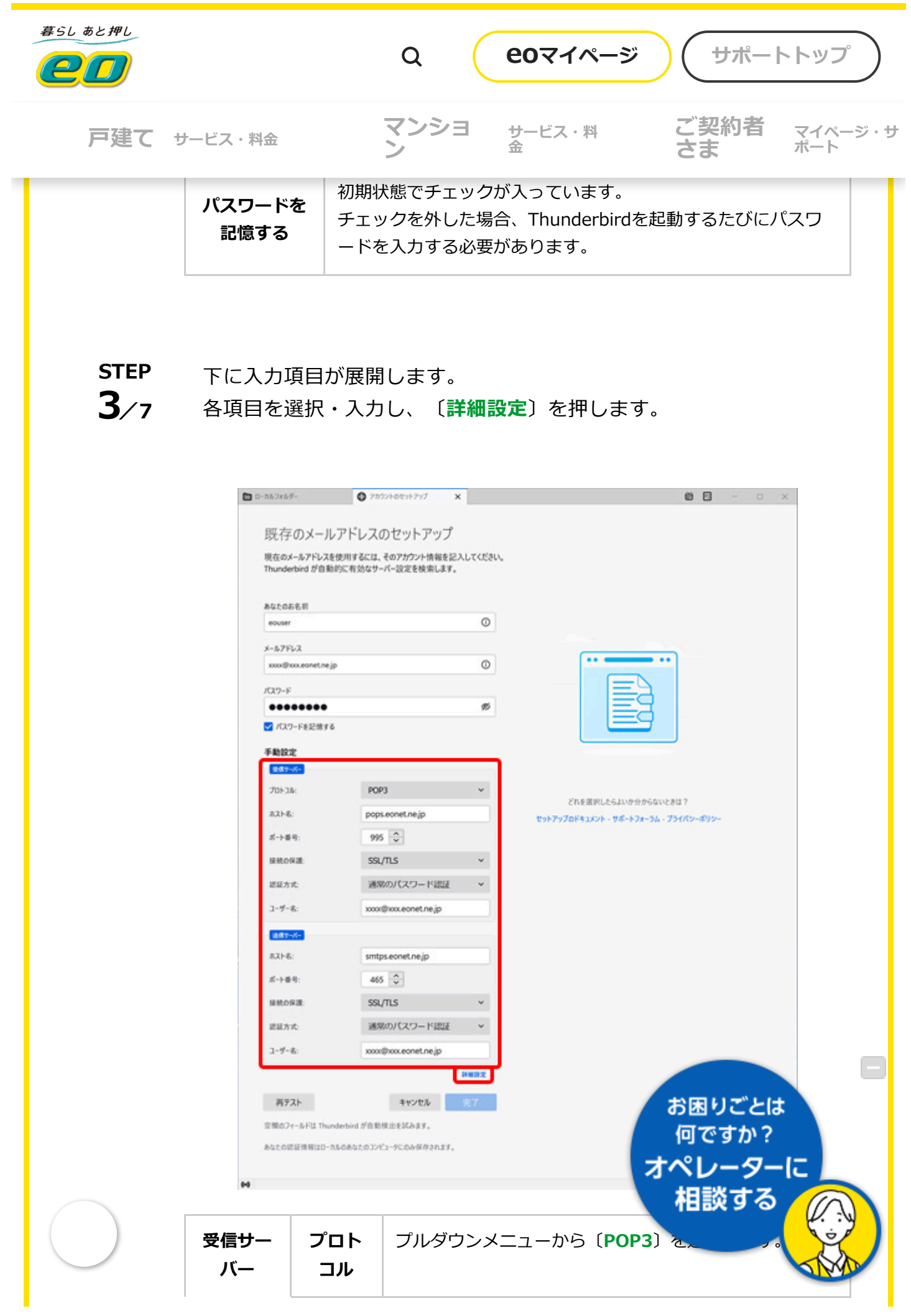

|                        |               | Q <b>eoマイページ</b> サポートトップ                                                                     |
|------------------------|---------------|----------------------------------------------------------------------------------------------|
| 戸建て サービス・料金            |               | マンショ         サービス・料         ご契約者         マイページ・           シ         金         さま         ポート |
|                        | 接続の<br>保護     | [SSL/TLS]                                                                                    |
|                        | 認証方<br>式      | 「通常のパスワード認証」                                                                                 |
| あ客さ<br>フ_ <del>ザ</del> |               | お客さまの「 <b>メールアドレス」※半角入力</b>                                                                  |
|                        | 一名            | ※「 <u>STEP 2</u> 」で入力したメールアドレスが自動的に反<br>映されます。                                               |
|                        | ホスト<br>名      | 「smtps.eonet.ne.jp」 <mark>※半角入力</mark>                                                       |
|                        | ポート<br>番号     | 「465」※ <mark>半角入力</mark>                                                                     |
| 送信サー                   | 接続の<br>保護     | [SSL/TLS]                                                                                    |
|                        | 認証方<br>式      | 「通常のパスワード認証」                                                                                 |
|                        | - <b>7</b> LÉ | お客さまの「 <b>メールアドレス」※半角入力</b>                                                                  |
|                        | ユーサ<br>一名     | ※「 <u>STEP 2</u> 」で入力したメールアドレスが自動的に反<br>映されます。                                               |

STEP **4**/7
<sup>(OK)を押します。</sup>

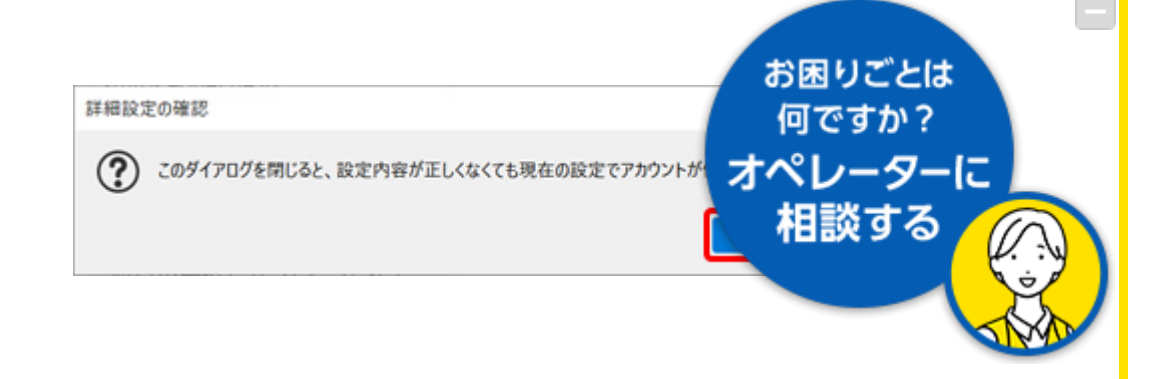

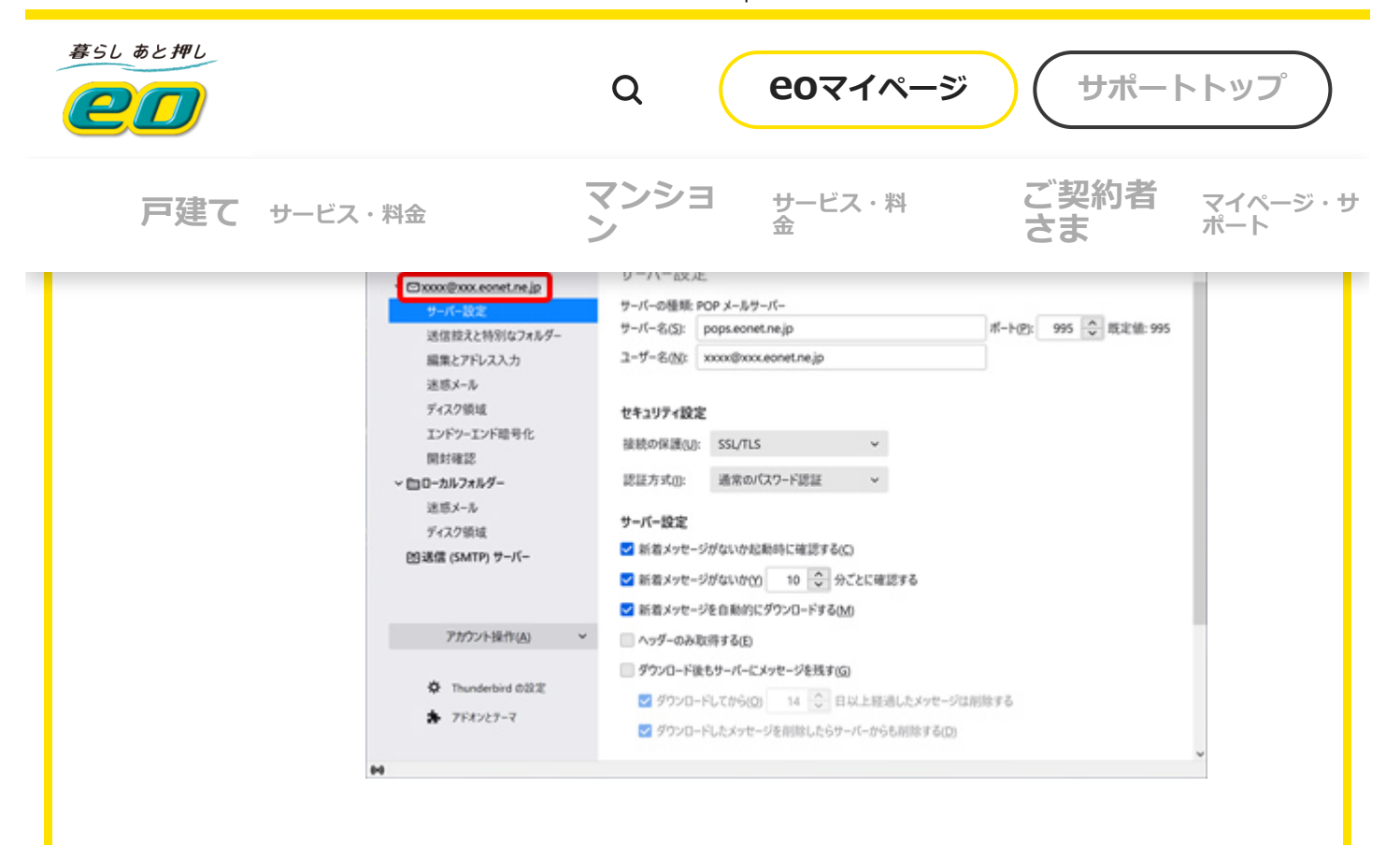

STEP 「アカウント名」に「任意の名前」を入力します。

「アカウント設定」タブの右側にある〔×〕を押して、画面を閉じま す。

|                  |             |                                                       | ^                                      |  |  |
|------------------|-------------|-------------------------------------------------------|----------------------------------------|--|--|
| ~ 🖾 xxxx @xxx.ex | net.ne.jp   | アカウント設定 - xx                                          | xxx@xxx eonet.ne.ip                    |  |  |
| サーバー設定           |             |                                                       | north north of the file                |  |  |
| 送信控えと特           | 初ロフォルダー     | アカウント名(M xxxxの)また                                     | xx.eonet.ne.jp                         |  |  |
| 編集とアドレフ          | 以力          |                                                       |                                        |  |  |
| モロメール            |             | 既定の差出人情報                                              |                                        |  |  |
| エンドツーエン          | 下職書化        | このアガワントで使用する限定の差出人情報を設定してくたさい。これはメッセージの差出人が誰であるがを表すため |                                        |  |  |
| 開封確認             |             | E. 0C/OC4108.2.6                                      |                                        |  |  |
| ~ 白ローカルフォルタ      | <b>7</b> -  | 名前10:                                                 | eouser                                 |  |  |
| 迷惑メール            |             | メールアドレス(E):                                           | xxxx@xxx.eonet.nejp                    |  |  |
| ディスク領域           |             | 返信先 (Reply-to)(S):                                    | 受信者からの返信を受け取るアドレス                      |  |  |
| 凹迷信 (SMTP)       | サーバー        | 組織 (Organization)(Q):                                 |                                        |  |  |
|                  |             | 東京編集のの                                                | HTMI 形式で記述する(例: cho大字c/ho, 改行は cho)(1) |  |  |
| -                | 1           |                                                       |                                        |  |  |
| FILISE           | BRTF(A)     |                                                       |                                        |  |  |
| Ö Thunder        | hird 0.52 T |                                                       |                                        |  |  |
|                  | 9.7         |                                                       |                                        |  |  |
| · //4/6          | .)-4        | ファイルから署名を挿入:                                          | する (テキストまたは HTML、画像ファイル)①:             |  |  |
| 1                |             |                                                       | お困りごとは                                 |  |  |
|                  |             |                                                       |                                        |  |  |
|                  |             |                                                       | 何ですか?                                  |  |  |
|                  |             |                                                       |                                        |  |  |
|                  |             |                                                       | オペレーターに                                |  |  |
|                  |             |                                                       | 相談する (の)                               |  |  |
|                  |             |                                                       |                                        |  |  |
|                  |             |                                                       |                                        |  |  |

6/7

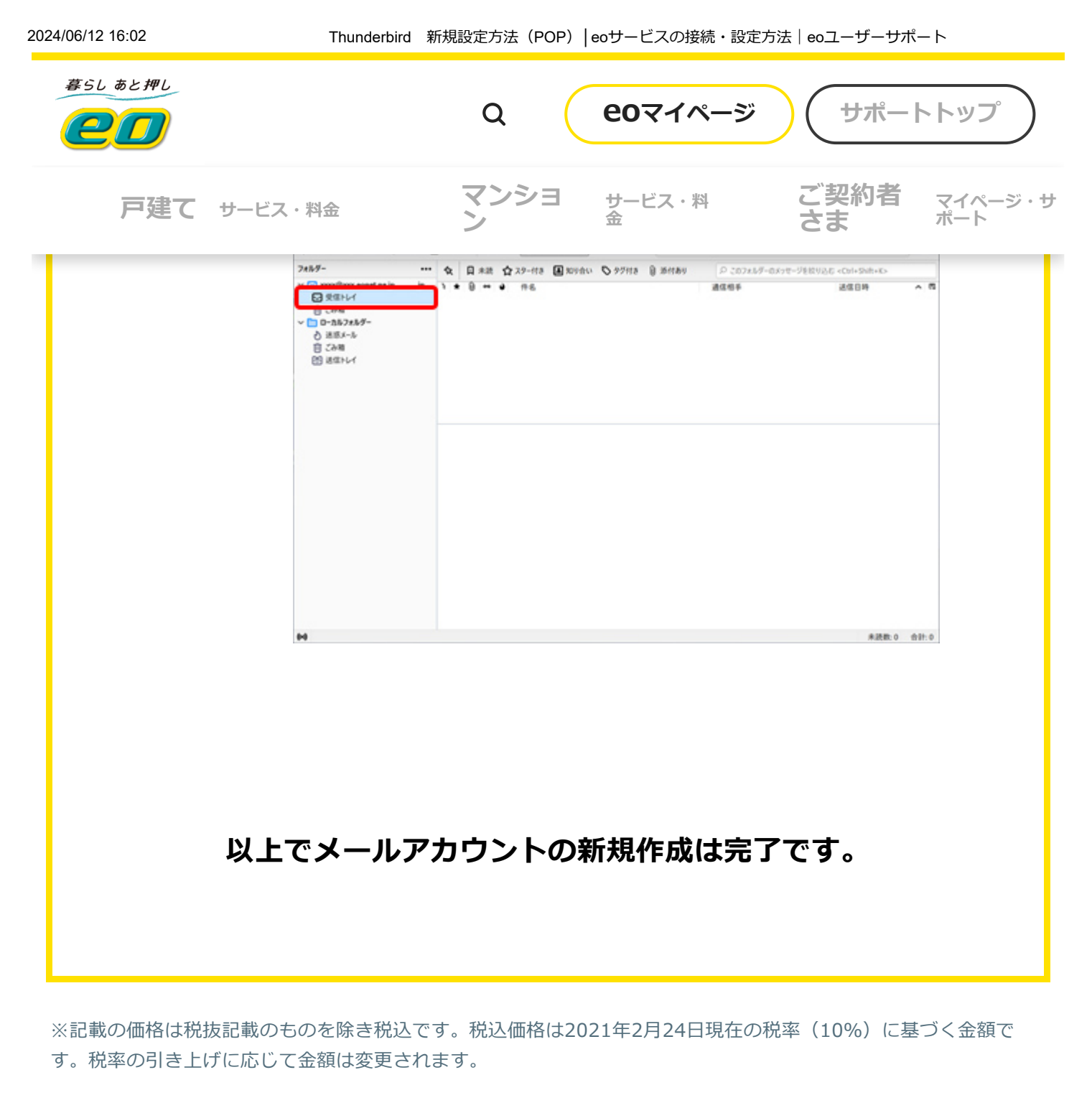

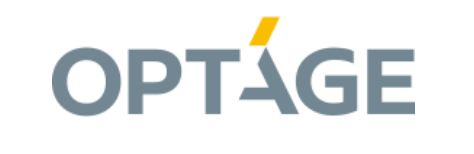

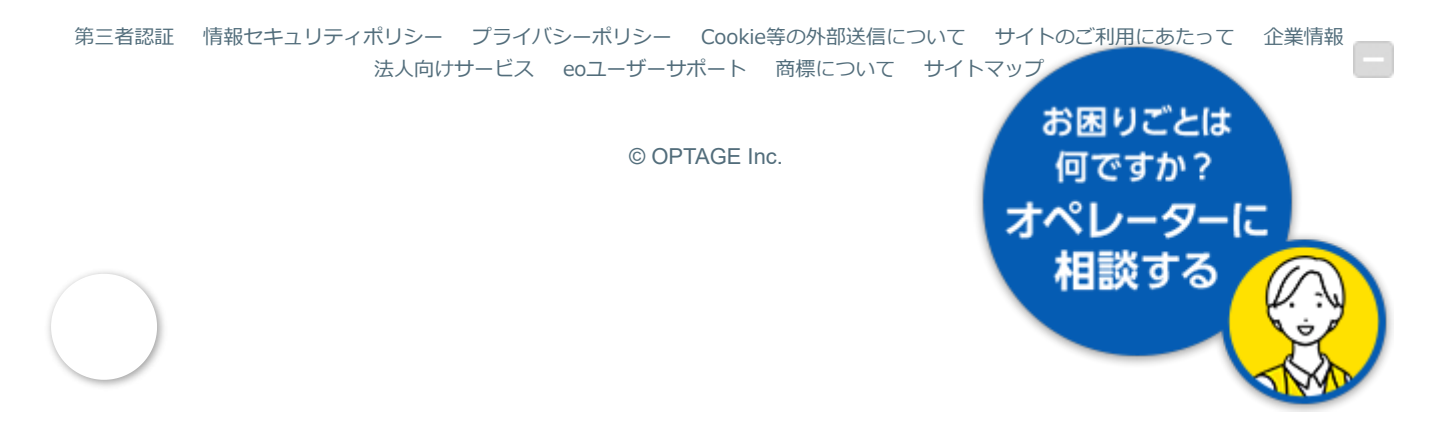